# COMUNICADO SEMAD/IEF/IGAM/FEAM N° 01/2021

## <u>Procedimento sobre RESOLUÇÃO № 5.425, DE 15 DE DEZEMBRO DE 2020 (MG de</u> <u>16/12/2020) - Ufemg 2021</u>

Considerando a publicação da Resolução nº 5.425 de 15 de dezembro de 2021 que divulga o valor da Unidade Fiscal do Estado de Minas Gerais - Ufemg - para o exercício de 2021, informamos:

Os processos de regularização ambiental (licenciamento, outorgas, intervenções ambientais ligados ou não a licenciamento - e de fechamento de minas) que foram peticionados em 2020, deverão seguir a seguinte regra:

Processo cuja taxa foi paga em 2020, tenha sido <u>peticionado em 2020</u>, porém a formalização ocorreu apenas em 2021: **não há** a necessidade de complementação de taxa.

Processo cuja taxa foi paga em 2020 e tenha sido <u>peticionado em 2021</u>: **há** a necessidade de complementação das taxas.

**Sistema** Sistema Estadual de Meio Ambiente e Recursos Hídricos

#### PROCEDIMENTOS, CASO HAJA COMPLEMENTAÇÃO:

#### Intervenção Ambiental vinculada a licenciamento:

A complementação do valor deve ser emitida via SEF, calculando-se a diferença entre o valor pago e o valor atualmente devido, de acordo com tabela de taxas atualizada, conforme procedimento atual, encaminhadas no processo SEI para pagamento do empreendedor.

#### <u>Outorga:</u>

As taxas de outorga deverão ser emitidas via Siam. Apenas a taxa de análise deverá ter a complementação, as referentes a retificação e emissão de Fob deverão ser canceladas, via Help, conforme procedimento em anexo.

#### Licenciamento Ambiental:

Caso o processo possua pendência no SLA, a complementação do valor deve ser emitida via SEF, calculandose a diferença entre o valor pago e o valor atualmente devido, de acordo com tabela de taxas atualizada, conforme procedimento atual, e encaminhada via SLA.

#### FEAM:

A complementação do valor deve ser emitida via SEF, calculando-se a diferença entre o valor pago e o valor atualmente devido, de acordo com tabela de taxas atualizada, conforme procedimento atual, encaminhadas no processo SEI para pagamento do empreendedor.

#### **ANEXO I**

#### Atualização de DAE - SIAM

O usuário SUPRAM, deverá entrar no processo técnico, localizar e clicar em cima do Fobi a ser atualizado.

| Cadastro de Empreendimento                                        |                                                      |
|-------------------------------------------------------------------|------------------------------------------------------|
| Geral 🖌 Localização 🖌 Correspondência 🔪 Caracterização            | *Fob para correção da taxa                           |
| identificação do Porte / Características                          |                                                      |
| Total de Davidsona a                                              | Incluir                                              |
| Total de Registros: 5                                             |                                                      |
| Tipo APEF/OUTOROA                                                 | <b>k</b>                                             |
| FCEI (#142.9928) R152557/2020                                     | FOR #14260295592902220                               |
| Status FOELAguardando Formalização                                |                                                      |
| Recurso Hidrico: Cod. Uso Old, 21                                 |                                                      |
| Ten APEFIOUTORIOA                                                 |                                                      |
| FCEL (1/12/000) R152555/2020                                      | FOR (112/000)5522502222                              |
| Status FOBJAguardando Formalização                                |                                                      |
| Recurso Hidrice: Cod. Uso/Old,8/1                                 |                                                      |
|                                                                   |                                                      |
| Histórico Petiticação                                             |                                                      |
| Tipo APEFIOUTORIOA                                                |                                                      |
| FCH (\$1434917) R078225/2017                                      | FOR #3403017/279311/2017                             |
| Status FOB/Formalizado                                            |                                                      |
| Recurso Hidrice: Cod. Use 2 - CAPTAÇÃO EM BARRAMENTO EM CURSO DE  | AOUA, SEM. Processo Outorpa11364/2017                |
| Recurso Hidrice: Cod. Use? - CAPTAÇÃO DE AOUA SUBTERRÂNEA POR ME  | IO DE POÇ Processe Outorga 11365/2017                |
| Tipe APEF/OUTOROA                                                 |                                                      |
| FCEI (\$403/918) R037220/2016                                     | FOR 6402978122821/2015                               |
| Status FOEFOE vencido                                             |                                                      |
| Recurso Hidrica: Cod. Uso/Old, 1/1                                |                                                      |
|                                                                   | detaihe                                              |
| Tipo Licenciamento IEF                                            |                                                      |
| FCEI (05110015) (R501424/2015                                     | FOR #5410919(1074450/2015                            |
| Tipo de Licença / Objeto de Licenciamento<br>FUNCIONAMENTO        | Athetade Principal (DN74) CAFEICULTURAE CITRICULTURA |
| Classe / Porte 1 / P                                              | Processo Administrative 2254920150012015             |
| Status FOEF ormalizado                                            |                                                      |
| Recurso Hidrico: Cod. Uso 1 - CAPTAÇÃO EM CORPO DE ÁOUA (RIOS, L. | Processo Outorga 332751 2015                         |

Conferir os custos, o ano, o modo de uso e o status do pagamento.

| Tipo APEF-Outorga<br>Recurso Hidrico: Cod. Uso Ottl. 2 /1<br>Empreendedo:Requerente 649.752.566-65 - RAQUEL RIBEIRO AGUAR (<br>Empreendimento 049.752.566-65 - RAQUEL RIBEIRO AGUAR (<br>DB - 569390/2020<br>0eral L Documentos L Caracterização Histórico ) | oliveira<br>Dliveira - Fazend | DA CERRADO GRA      | NDE         |       |                    | Classe / Portehull / |
|----------------------------------------------------------------------------------------------------|-------------------------------|---------------------|-------------|-------|--------------------|----------------------|
| Informações Adicionais                                                                                                    | Área Contigua                 | FOB Contigua        | 1           |       | Classe EIA RIMA    |                      |
| Licenciamento FEAMR                                                                                                    | \$ 0.0                        | EIA/RIMA R\$        | 0.0         |       |                    |                      |
| Licenciamento IEFR                                                                                                    | \$ 0.0                        | EIA/RIMA R\$        | 0.0         |       |                    |                      |
| IGAMR                                                                                                    | \$ 1688.78                    |                     |             |       |                    |                      |
| Cobrança IGAM                                                                                                    |                               |                     |             |       |                    |                      |
| Situação da CobrançaV                                                                                                    | alor boleta 1 1               | 688.78              | Venc. 31/12 | /2020 | Situação Em aberto |                      |
| Emissião de Taxas IGAM                                                                                                    |                               |                     |             |       |                    |                      |
| Justificativa Custo Licenciamento                                                                                                    |                               |                     |             |       |                    |                      |
| Crédite FEAM/IEFR                                                                                                    | \$ 0.0                        |                     | * \         | alor  | de 2020            |                      |
| Crédito IGAMR                                                                                                    | \$ 0.0                        |                     |             |       |                    |                      |
| Parcelamento 1                                                                                                    | VAO ~                         |                     |             |       |                    |                      |
| Observação <u>1</u>                                                                                                    | OB - autom<br>370.01.005      | atico<br>5743/2020- | -70         |       |                    |                      |
| Prazo de entrega dos documentos do FOB/Orientação Complementar 9                                                                                                    | 0                             |                     |             |       |                    | <b>*</b>             |
| Prorrogação do prazo                                                                                                    | Prorrogar FOB                 |                     |             |       |                    |                      |

#### Voltar na tela anterior e clicar no FCE.

| Cadastro de Empreendimento                                                          |            |                                                       |
|-------------------------------------------------------------------------------------|------------|-------------------------------------------------------|
| Geral Localização Correspondência Caracterização                                    |            |                                                       |
| Identificação do Porte / Características                                            |            |                                                       |
| Total de De clatera e                                                               |            | Incluir                                               |
| Total de Registros: 5                                                               |            |                                                       |
| TIDO APEFJOUTOROA                                                                   |            |                                                       |
| FCEI (1/12/0120) R1.52567/2020                                                      |            | FORI (11/2/020) (55939972020                          |
| Status FOBIAguar dando Formalização                                                 |            |                                                       |
| Recurso Hidrice: Cod. Uso/Otd.(2/1                                                  |            |                                                       |
| TIDO APEFIOUTORGA                                                                   |            |                                                       |
| FCEI (1/1/2/92/9) R1 52555/2020                                                     |            | FORM #1424929(559350/2020                             |
| Status FOBIAguardando Formalização                                                  |            |                                                       |
| Recurso Hidrice: Cod. Uso/Otd. 8/1                                                  |            |                                                       |
|                                                                                     |            |                                                       |
| Histórico Patificação                                                               |            |                                                       |
| 1                                                                                   |            |                                                       |
| Tipo APEFJOUTOROA                                                                   |            |                                                       |
| FCEI (\$3432017) R078226/2017                                                       |            | FOR (\$1452917)279311/2017                            |
| Status FOBIFormalizado                                                              |            |                                                       |
| Recurso Hidrice: Cod. Uso2 - CAPTAÇÃO EM BARRAMENTO EM CURSO DE                     | AGUA, SEM  | Processo Outorga11364/2017                            |
| Recurso Hidrice: Cod. Uso 9 - CAPTAÇÃO DE AOUA SUBTERRANEA.POR M                    | SIO DE POÇ | Processo Outorga(11355/2017                           |
| Time APEF/OUTORGA                                                                   |            |                                                       |
| FCEI 0402016 R037220/2016                                                           |            | FORM 64630916(123831/2016                             |
| Status FOBIFOB vencido                                                              |            |                                                       |
| Recurso Hidrico: Cod. Uso/Otd, 1/1                                                  |            |                                                       |
|                                                                                     |            | detalhe                                               |
| Tipo Licenciamento IEF                                                              |            |                                                       |
| FCEI (5/11/2015) E:504424/2015                                                      |            | FOB: #5412015(1074450/2015                            |
| Tipo de Licença / Objeto de Licenciamento AUTORIZAÇÃO AMBIENTAL DE<br>FUNCIONAMENTO |            | Attwidede Principal (DN74) CAFEICULTURAE CITRICULTURA |
| Classe / Porte 1 / P                                                                |            | Processo Administrativo 32548/2015/001/2015           |
| Status FOBIFormalizado                                                              |            |                                                       |
| Recurso Hidrice: Cod. Uso 1 - CAPTAÇÃO EM CORPO DE ÁQUA (RIOS, L                    |            | Processe Outorpa33275/2015                            |

#### Clicar no botão "Retificação" no final da página . Nenhum dado além da taxa deverá ser retificado no FCE.

| Processos ou FCE Vinculados Vincular                                                                                                    |
|----------------------------------------------------------------------------------------------------|
| Exploração Florestal                                                                                                    |
|                                                                                                    |
| Caso ja tenha processo de exploração horestal (em analise) referente a esse <u>Vincular</u><br>empreendimento informar o número;                                                                                |
| Caso já tenha Autorização para Exploração Florestal - APEF concedida para esse <u>Vincular</u><br>empreendimento informar o número:                                                                             |
| O Empreendimento está localizado em área rural? 🔿 Não 💿 Sim                                                                                                    |
| Pretende compensar Reserva Legal em Unidade de Conservação? 💿 Não 💿 Sim                                                                                                    |
| Haverá necessidade de nova supressão Intervenção neste empreendimento, além dos<br>Itens relacionados nas perguntas 1 e 2 ? Não O Sim                                                                           |
| Ocorrerá supressão de vegetação ? 💿 Não 💫 Sim. Nativa / Mata Atlântica 🔷 Sim. Nativa e Plantada                                                                                                    |
| É vinculada, legal ou contratualmente, as empresas consumidoras de produtos florestais? 💿 Não 🕓 Sim                                                                                                    |
| Ocorrerá intervenção/supressão em área de Preservação Permanente (APP) ? 💿 Não 💿 Sim                                                                                                    |
| Arrendatário                                                                                                    |
| As athidades desta propriedade são ou serão desenvolvidas por arrendatário? O Não O Sim (Será necessário marcar esta resposta se o FCEI for de Agrossilvipastoris)<br>Características do objeto de requerimento |
| (*)Atividade Procurar pelo código (X-99-99-9)                                                                                                    |
| Perguntas específicas.                                                                                                    |
| Localizado dentro ou entorno de unidade de conservação? O Não O Sim                                                                                                    |
| Tipo de Licença                                                                                                    |
| Tipo de licença Selecione                                                                                                    |
| Fase do Objeto de Requerimento                                                                                                    |
| Ampliação Não 🗸                                                                                                    |
|                                                                                                    |
|                                                                                                    |
|                                                                                                    |
|                                                                                                    |
| Os campos marcados com (*) são obrigatórios                                                                                                    |
| Retificação Retornar                                                                                                    |

Selecionar a opção FOBI vencido, inserir em justificativa: "Atualização de UFEMG para o ano de 2021." e clicar em "Gravar".

| Caso já tenha processo de exploração florestal (er<br>empreend<br>Caso já tenha Autorização para Exploração Florestal | n análise) referente<br>limento informar o n<br>APEF concedida pa | a esse <mark>vincular</mark><br>úmerci a esse vincular |                                                                                                    |            |
|----------------------------------------------------------------------------------------------------|-------------------------------------------------------------------|--------------------------------------------------------|----------------------------------------------------------------------------------------------------|------------|
| empreend                                                                                                    | limento informar o n                                              | úmero: <u>Vincean</u>                                  |                                                                                                    | Ð          |
| O Empreenamento es                                                                                                    | SIAM - Retificação P                                              | CEI - Google Chrome                                    | 0.01%                                                                                                    |            |
| Haverá necessidade de nova supressão intervenção nestr                                                                | A Não seguro                                                      | siam.mg.gov.br/siam/formalizacao/foe/alter             | ra_fce.jsp?cod_fce=14051 @                                                                                                    |            |
| itons relacio                                                                                                    | Retificação do F                                                  | CEI R152567/2020                                       |                                                                                                    |            |
| Ocorrera                                                                                                    | Motivo                                                            | ~                                                      |                                                                                                    | e Plantada |
| vinculada, legal ou contratualmente, as empresas consumid                                                             |                                                                   | Erro do Empreendedor                                   |                                                                                                    |            |
| Ocorrerá intervenção/supressão em área de Presi                                                                       | huttleathe                                                        | Erro do Operador                                       |                                                                                                    |            |
| Arrendatário                                                                                                    | Justingaliya                                                      | Fob vencido (prorrogação)                              |                                                                                                    |            |
| As atMidades desta propriedade são ou ONSA O CL                                                                       |                                                                   |                                                        | di secondo de la constancia de la constancia de la consta |            |
| serão desenvolvidas por arrendatário?                                                                                 |                                                                   |                                                        | Gravar) Retornar)                                                                                                    |            |
| Características do objeto de requerimento                                                                             |                                                                   |                                                        | (ciata) (internal)                                                                                                    |            |
|                                                                                                    |                                                                   |                                                        |                                                                                                    |            |
| (')Atwidade Procurar pelo d                                                                                           |                                                                   |                                                        |                                                                                                    |            |
| Selecione                                                                                                    |                                                                   |                                                        |                                                                                                    |            |
| erguntas específicas.                                                                                                 |                                                                   |                                                        |                                                                                                    |            |
| Localizado dentro ou entorno de unidade de ONão OS                                                                    |                                                                   |                                                        |                                                                                                    |            |
| conservação?                                                                                                    |                                                                   |                                                        |                                                                                                    |            |
| Tipo de licença Selecione                                                                                             |                                                                   |                                                        |                                                                                                    |            |
| ase do Objeto de Requerimento                                                                                         |                                                                   |                                                        |                                                                                                    |            |
| Ampliação Não 🗸                                                                                                    |                                                                   |                                                        |                                                                                                    |            |
|                                                                                                    |                                                                   |                                                        |                                                                                                    |            |
|                                                                                                    |                                                                   |                                                        |                                                                                                    |            |
|                                                                                                    |                                                                   |                                                        |                                                                                                    |            |
|                                                                                                    |                                                                   |                                                        |                                                                                                    |            |

#### Clicar em "Confirmar" após o preenchimento.

#### Exploração Florestal Caso já tenha processo de exploração florestal (em análise) referente a esse Vincular empreendimento informar o número: Caso já tenha Autorização para Exploração Florestal - APEF concedida para esse, /incular empreendimento informar o número: O Empreendimento está localizado em área rural? O Não Sim Pretende compensar Reserva Legal em Unidade de Conservação? Não O Sim Haverá necessidade de nova supressão/intervenção neste empreendimento, além dos Não O Sim itens relacionados nas perguntas 1 e 2 ? Ocorrerá supressã o de vegetação ? () Não 🔾 Sim, Nativa / Mata Atlântica 🔍 Sim, Plantada 🔍 Sim, Nativa e Plantada É vinculada, legal ou contratualmente, as empresas consumidoras de produtos florestais? 🔘 Não Sim Ocorrerá intervenção/supressão em área de Preservação Permanente (APP) ? Não O Sim Arrendatário SIAM - Formalização - FCEI - Google Chrome As atividades desta propriedade são ou ○Não ○ Sim (Será necess) A Não seguro siam.mg.gov.br/siam/formalizacao/fc... Q serão desenvolvidas por arrendatário? Características do objeto de requerimento Confirmação do FCEI e FOBI a serem gerados Nº FCEIR152567 / 2020 ("Athédade Procurar pelo código (X-99-99 Nº do FOBI569390 / 2020 -Selecione Retornar Confirmar Perguntas específicas. Localizado dentro ou entorno de unidade de Não O Sim conservação? Tipo de Licença Tipo de licença Selecione ¥ Fase do Objeto de Requerimento Ampliação Não Y

Os campos marcados com (\*) são obrigatórios

#### Voltar na tela anterior e clicar no Fobi para emitir o DAE e encaminhar ao empreendedor.

| Cadastro de Empreendimento                                        |                                                       |
|-------------------------------------------------------------------|-------------------------------------------------------|
|                                                                   | *Fob para correção da tava                            |
| Geral 🙀 Localização 🙀 Correspondência 🔨 Constituíação             |                                                       |
| dentificação do Porte / Características                           |                                                       |
|                                                                   | Induir                                                |
| Total de Registros: 5                                             | _                                                     |
| Time APEFIOLTORIA                                                 | <b>N</b>                                              |
| FCBI (142900) R152557/2020                                        | FOR #1424020 559290/2020                              |
| Status FOEIAguardando Formalização                                |                                                       |
| Recurso Hidrice: Cod. Uso/Otd. 2/1                                |                                                       |
| Tipe APEF/OUTORISA                                                |                                                       |
| FCH (1/12/000) (1152555/2020                                      | FORE #142/9020 559250/2020                            |
| Status FOBAguardando Formalização                                 |                                                       |
| Recurso Hidrice: Cod. Uso/Otd;8/1                                 |                                                       |
|                                                                   |                                                       |
| Histórico Petiticação                                             |                                                       |
| 1                                                                 |                                                       |
| EDD APERIODICHIM                                                  | FOR 49-04-011 (0117)                                  |
| Status FORFormalizado                                             | TOTAL WARRANT CONTRACT                                |
| Recurso Hidrice: Cod. Use 2 - CAPTAÇÃO EM BARRAMENTO EM CURSO DE  | AOUA, SEM Processo Outorga 11364/2017                 |
| Recurso Hidrico: Cod. Usor9 - CAPTAÇÃO DE ÁOUA SUBTERRÂNEA POR ME | IO DE POÇ Processo Outorga 11 265 / 2017              |
| These and that it to be a                                         |                                                       |
| FCEI 64020100 P037220/2016                                        | FOR 640,975(122831/2016                               |
| Status FOEFCE vencido                                             |                                                       |
| Recurso Hidrico: Cod. Uso/Otd, 1/1                                |                                                       |
|                                                                   | detalhe                                               |
| Tipo Licenciamento IEF                                            |                                                       |
| FCEI (05410015) ESO4424(2015                                      | FOR (55/10/19) 1074450/2015                           |
| Tipo de Licença / Objeto de Licenciamento FUNCIONAMENTO           | Attwarden Principal (DN74) CAFEICULTURAE CITRICULTURA |
| Classe / Porte 1 / P                                              | Processo Administrative 22548/2015/2015               |
| Status FOEFormalizado                                             |                                                       |
| Recurso Hidrice: Cod. Uso1 - CAPTAÇÃO EM CORPO DE ÁOUA (RIOS, L.  | Processo Outorpx/3327572015                           |

### Conferir o valor atualizado, clicar em "Aprovar" para geração dos DAES.

| Tim ADEL Orderen                                                                                                    |                               |                    |       | 1                        | Classes (Dortsmall ) |
|----------------------------------------------------------------------------------------------------|-------------------------------|--------------------|-------|--------------------------|----------------------|
| Recurso Hidrice: Cod. Uso VCH.2 //<br>Empreendedor Requerente 049.752.556-65 - RAQUEL RIBEIRO AGUAR (<br>Emprendimente 049.752.556-65 - RAQUEL RIBEIRO AGUAR ( | oliveira<br>Oliveira - Fazend | A CERIFIADO GRANDE |       | h.                       | Casse / Porteria /   |
| OB - 669390/2020-A                                                                                                    |                               |                    |       |                          |                      |
| Informações Adicionais                                                                                                    | Área Contígua                 | FOB Contigua       | 1     | Classe E&ARIMA           |                      |
| Licenciamento FEAMR                                                                                                    | \$ 0.0                        | ELA/RIMA RS 0      |       |                          |                      |
| Licenciamento IEFR                                                                                                    | \$ 0.0                        | ELA/RIMA R\$ 0     |       |                          |                      |
| IGAMR                                                                                                    | \$ 1794.52                    |                    | -     |                          |                      |
| Justificativa Custo Licenciamento                                                                                                    |                               |                    | *Valo | or atualizado para 2021. |                      |
| Crédito FEAM/IEFR                                                                                                    | 5 0.0                         |                    |       |                          |                      |
| Crédito IGAM R                                                                                                    | \$ 0.0                        |                    |       |                          |                      |
| Parcelamento                                                                                                    | NAO Y                         |                    |       |                          |                      |
| s<br>Observação                                                                                                    | ?OB - autom                   | iatico             |       |                          |                      |
| Prazo de entrega dos documentos do FOB/Orientação Complementar                                                                                                 | 90                            |                    |       |                          |                      |
| Prorrogação do prazo                                                                                                    | Prorrogar FOB                 |                    |       |                          |                      |
|                                                                                                    |                               |                    |       |                          |                      |
| Ações                                                                                                    |                               |                    |       |                          |                      |
| Aprovar Alterar Licença Atualizar Documentos Caecelar FOB                                                                                                    | Retornar                      |                    |       |                          |                      |

Nos casos em que o empreendedor já havia pago a taxa de 2020, após a aprovação do DAE complementar, clicar em "Reparcelamento de Outorga" e parcelar em 2 parcelas.

|                                                                                                    | Area Contigua                                | FOB Contigua             |            | 1       | Closse E | IA/RIMA   |            |        |
|----------------------------------------------------------------------------------------------------|----------------------------------------------|--------------------------|------------|---------|----------|-----------|------------|--------|
| Licenciamento FEAM                                                                                                 | RS 0.0                                       | EIA/RIMA RS              | 0.0        |         |          |           |            |        |
| Licenciamento IEF                                                                                                  | R\$ 0.0                                      | EIA/RIMA RS              | 0.0        |         |          |           |            |        |
| IGAM                                                                                                    | <b>rs</b> 1794.52                            |                          |            |         |          |           |            |        |
| Cobrança IGAM                                                                                                    |                                              |                          |            |         |          |           |            |        |
| Situação da Cobrança                                                                                               | Valor boleta 1                               | 1794.52                  | Venc. 31   | 12/2021 | Situação | Em aberto | Replanejar | Baixar |
| Emisssão de Taxas IGAM                                                                                             | DAE Emissão/Re                               | etificação               |            |         |          |           |            |        |
| Justificativa Custo Licenciamento                                                                                  | Alterar Justific                             | ativa                    |            |         |          |           |            |        |
| Crédito FEAM/IEF                                                                                                   | R\$ 0.0                                      |                          |            |         |          |           |            |        |
| Crédito IGAM                                                                                                    | RS 0.0                                       |                          |            |         |          |           |            |        |
|                                                                                                    |                                              |                          |            |         |          |           |            |        |
| Parcelamento                                                                                                    | NAO 🛩                                        |                          |            |         |          |           |            |        |
| Parcelamento<br>Observação                                                                                         | NAO -                                        | atico                    |            |         |          |           |            |        |
| Parcelamento<br>Observação<br>razo de entrega dos documentos do FOB/Orientação Complementar                        | NAO -<br>FOB - automa<br>90                  | atico                    |            |         |          |           | ×          |        |
| Parcelamento<br>Observação<br>azo de entrega dos documentos do FOB/Orientação Complementar<br>Prorrogação do prazo | NAO -<br>FOB - automa<br>90<br>Prorrogar FOB | atico<br>Prorrogar FOB E | xcepcional |         |          |           |            |        |

Após isso, deverá ser solicitado um Help para a equipe suporte SIAM excluir o DAE emitido, automaticamente, de emissão e retificação de FOB.

Abrir o Help com o tópico "Exclusão de DAE" e informar no número do documento SIAM.

| Tipo APEF/Outorga                                                                                                    |                        |              |             |                |                                                               |        |
|----------------------------------------------------------------------------------------------------|------------------------|--------------|-------------|----------------|---------------------------------------------------------------|--------|
| Recurso Hidrico: Cod. Uso/Qtd.2 /1<br>Empreendedor/Requerente/049.752.566-65 - RAQUEL RIBEIRO AGUIAR O<br>Empreendimento/049.752.566-65 - RAQUEL RIBEIRO AGUIAR O<br>FOB - 569390/2020-A | Liveira<br>Liveira - I | FAZENDA      | CERRADO G   | Cobran         | nça - Google Chrome<br>> seguro   siam.mg.gov.br/siam/cobranc | - D X  |
| Corro 👔 Documentos 👔 Caracterização 👌 Histórico 🤉 Gerenciar Fob                                                                                                    |                        |              |             | Total de       | e registros encontrados: 2                                    |        |
| Informações Adicionais                                                                                                    | Área Co                | ontígua      | FOB Cont    | Parcela<br>1/1 | s Serviço<br>Outorga                                          | Imagem |
| Licenciamento FEAM                                                                                                    | \$ 0.0                 |              | EIA/RIM     | 1/1            | Emissão e retificação de FOB - Referente ao                   | R      |
| Licenciamento IEF R                                                                                                    | \$ 0.0                 |              | EIA/RIM     |                |                                                               |        |
| IGAME                                                                                                    | 1794                   | .52          |             |                |                                                               |        |
| Cobrança IGAM                                                                                                    |                        |              |             |                |                                                               |        |
| Situação da Cobrança                                                                                                    | alor bole              | ta 1 179     | 94.52       |                |                                                               |        |
| Emisssão de Taxas IGAM                                                                                                    | DAE Emis               | ssão/Retifi  | cação       |                |                                                               |        |
| Justificativa Custo Licenciamento                                                                                                    | Alterar J              | Justificativ | a           |                |                                                               |        |
| Crédito FEAM/IEF                                                                                                    | \$ 0.0                 |              |             |                |                                                               |        |
| Crédito IGAM                                                                                                    | \$ 0.0                 |              |             |                |                                                               |        |
| Parcelamento                                                                                                    | NAO Y                  |              |             |                |                                                               |        |
| Observação                                                                                                    | FOB - a                | utomati      | co          |                |                                                               |        |
| Prazo de entrega dos documentos do FOB/Orientação Complementar                                                                                                    | 90                     |              |             |                |                                                               |        |
| Prorrogação do prazo                                                                                                    | Prorrogan              | FOB          | rorrogar FC |                |                                                               |        |